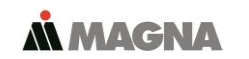

In our **Service Center** you will find detailed **manuals** for all Magna Telemotive devices including the **System Client** and some optional features we are offering. If you do not have an account for the Service Center please contact <u>TMO.productsupport@magna.com</u>

# 1. Hook up the Remote Control Touch (RCT)

Step 1: Connect the Remote Control Touch to the vehicle battery or a power supply via the power harness (red / Vbat / + / clamp30 and black / GND / - / clamp31). (1.)

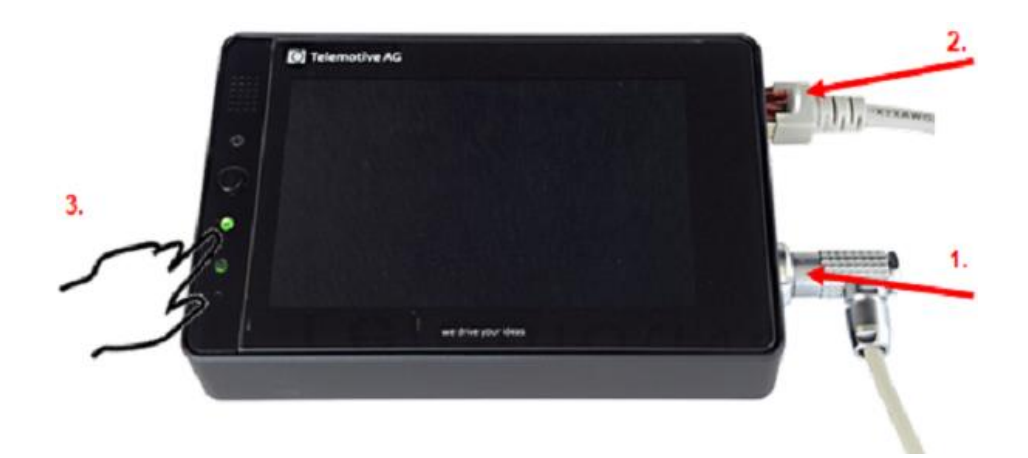

**Step 2:** Connect one Ethernet port with the Ethernet port of your computer by using a Ethernet cable. (2.)

Note: By default, the device is configured as Automatic DHCP configuration for with IP address 192.168.0.233!

# 2. Power on/off the Remote Control Touch

Step 3: Switch on the device by pressing the [Home] button and wait until the device is ready. (3.)

For switching off the device please press the **[Home]** button for about 5 seconds till the **[Active]** LED starts pulsing. **(3.)** 

#### 3. Connecting to the Remote Control Touch

Step 4: Open your Internet browser, enter the IP address 192.168.0.233 and confirm with [Enter].

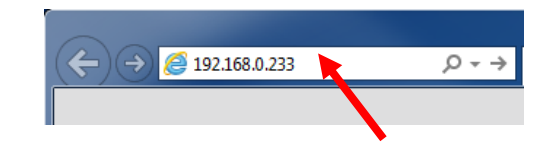

# Note:

Make sure your network settings will be set to "apply IP address automatically"

• The needed Java Runtime Environment is included into the client and has not to be installed separately.

The computer will established a connection to the device and your browser will show the Client portal.

#### Installing the System Client

**Step 5:** Please click on the image to start the download of the client installer or the portable version from a direct link.

Choose **[Save]** to save the file to your local computer and start the installation by double clicking on the setup file. Follow the instructions, choose a destination directory and finalize the installation by pressing **[Install]**.

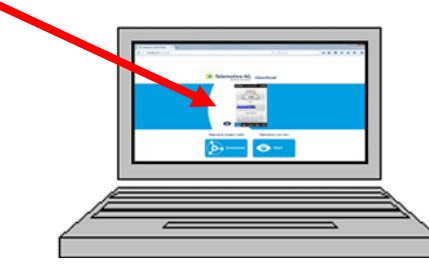

**Step 6:** After installing the **System Client** successfully, you will find the System Client icon on your desktop. Double-click the icon to start the application.

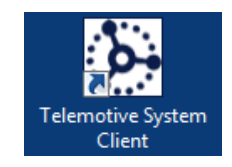

Step 6.b: If you have chosen the portable version of the System Client, you just have to unzip it to start.

The menu item **[Help]** offers access to the links of the main manuals.

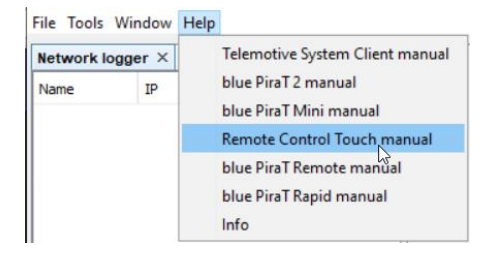

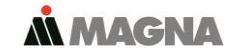

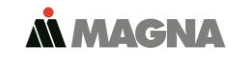

## 5. Using the System Client

**Step 7:** In the **Network logger window** you will find the connected devices (with the IP address from step 4). By pressing one of the seven icons, you can open this application for the selected device or TSL cluster.

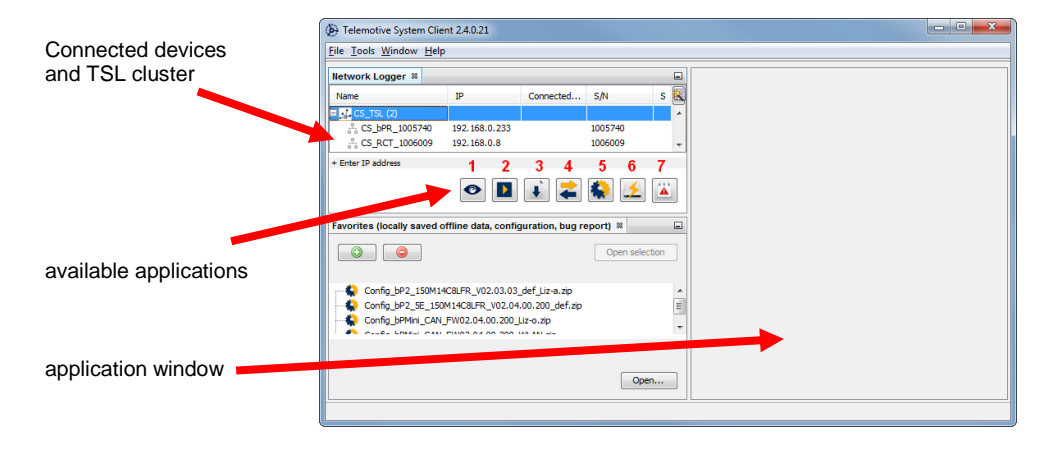

## Available applications:

- 1. Live View
- 2. Online Monitor (for RCT not available in standalone mode)
- 3. Data download (for RCT not available in standalone mode)
- 4. Data conversion (for RCT not available in standalone mode)
- 5. Configuration menu
- 6. Firmware/License menu
- 7. Bug report menu

### Contact

#### MAGNA Telemotive GmbH

Office München Frankfurter Ring 115a 80807 München

| Tel.:<br>Fax.:<br>E-Mail:<br>Web:         | +49 89 357 186-0<br>+49 89 357 186-520<br><u>TMO.info@magna.com</u><br>https://telemotive.magna.com |
|-------------------------------------------|----------------------------------------------------------------------------------------------------|
| <b>Sales</b><br>Tel.:<br>Fax.:<br>E-Mail: | +49 89 357 186-550<br>+49 89 357 186-520<br><u>TMO.Sales@magna.com</u>                              |
| <b>Support</b><br>Tel.:                   | +49 89 357 186-518                                                                                  |

| Tel.:          | +49 89 357 186-518                 |
|----------------|------------------------------------|
| E-Mail:        | TMO.productsupport@magna.com       |
| ServiceCenter: | https://sc.telemotive.de/bluepirat |

© by MAGNA Telemotive GmbH, 2020

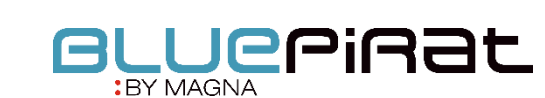

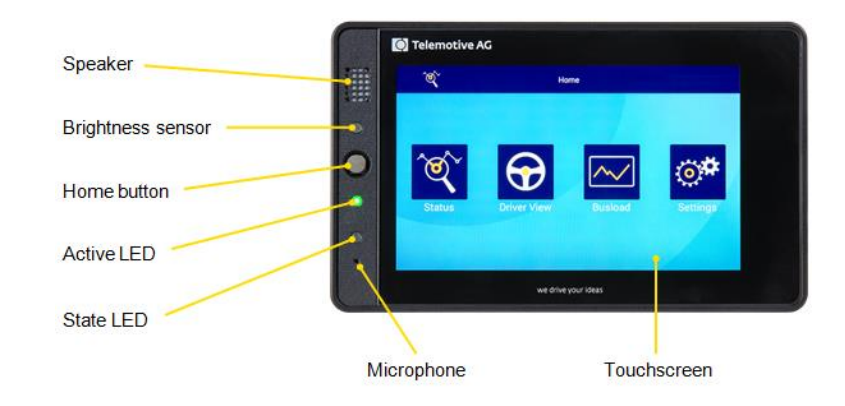

Remote Control Touch Start Up Guide / 2020-09-01

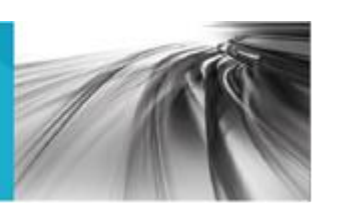